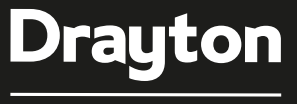

by Schneider Electric

# Wireless 2-channel Programmable Thermostat

Digistat

**3rd Generation** 

# Model: RF902

Consists of Thermostat RF90T and Receiver RF90D

| Technical Helpline Tel: 0333 6000 622      |  |
|--------------------------------------------|--|
| Website: www.draytoncontrols.co.uk         |  |
| Email: customer.care@draytoncontrols.co.uk |  |

User and Installation Guide 06490311001 Iss E

# **Installation Guide**

#### **Before Installation**

If you do not have the knowledge to install the thermostat safely then you must arrange for a competent electrician to install it for you. Wiring must conform to the current IEE regulations.

Prior to commencing the installation you must ensure the mains supply is switched off.

- 1. Installing the Digistat Receiver
- 1a. Location of the receiver

Location

The Digistat Receiver should be mounted in a convenient position, close to the bolier or central heating system wiring centre. It is recommended that the receiver is mounted on the wall nearest the final location and not less than 1m from the boiler side panel.

Warning: Installing the receiver too close to metal objects or mains cables may interfere with the radio signal.

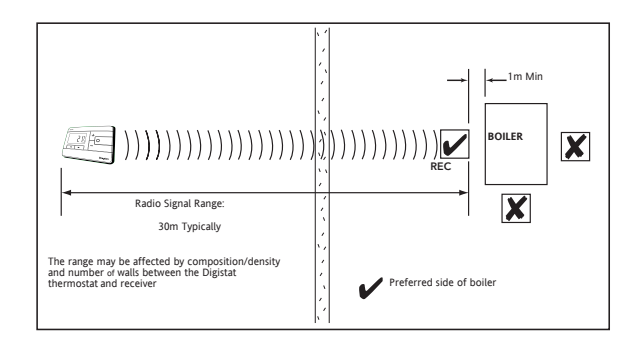

**1b.** Installation of the wallplate

Fixing (minimum wallplate clearances shown below)

- i. Loosen the securing screws, remove the wallplate, and if surface wiring is to be used, snap out the cable entry strip on the bottom edge of the wallplate with a pair of pliers.
- ii. Fix the wallplate, terminals at the top, either direct onto the flat wall using wall plugs and no 6 x1" wood screws or on a flush-mounting single conduit box using M3.5 x 14 screws.

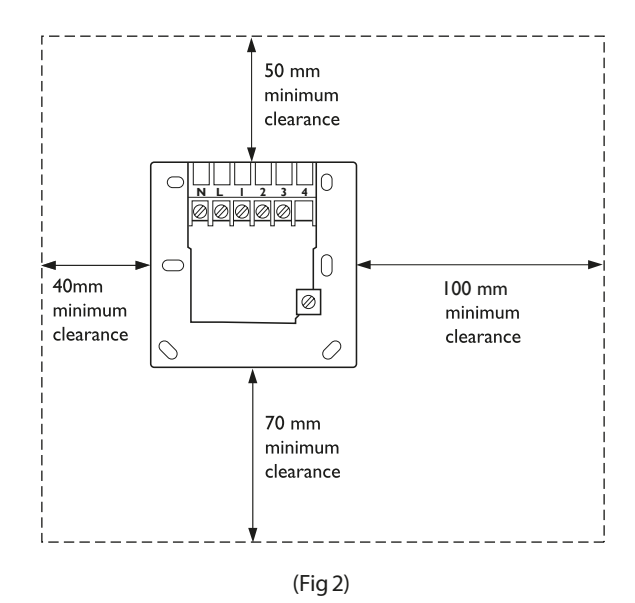

2. Wiring

This product is double insulated and does not require an earth connection. The receiver should be wired to the combi boiler or central heating wiring using the correct type of cable or flex. The receiver should be wired in to replace hard-wired room or programmable thermostats shown on the system or boiler wiring diagrams. Always check other manufacturers' instructions for compatibility.

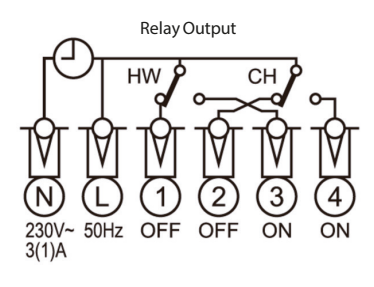

(Fig 3)

3. Replace the front cover of the receiver by locating the two latches at the top and then fasten the two screws at the bottom. As soon as the Digistat receiver has power it will be ready for pairing with the Digistat RF Thermostat .

Note: Second channel can be used for hot water or second heating channel

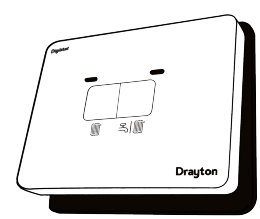

#### (Fig 4

- 4. Pairing guide for the RF902
  - 1. Press and hold cog 3s button until you see USEr 01.
  - 2. Press the plus button twice until you see InSt 03 an press O button to select.
  - 3. You will now see bEEP 01, press minus twice to rSEt 20 and press the O button to select.
  - 4. no will be flashing, press plus button to see YEs is flashing

DON'T PRESS ANYTHING ELSE

(Go to receiver)

5. Press and hold the left button until the lights flash orange and green, then release.

#### (Go back to digistat)

- 6. Press the O selected button once to liven up screen and align to select YEs.
- 7. SCAn will be displayed.
- 8. After a few seconds you will see a big CH appear on the screen.
- 9. Press the plus button so you see dHW and CH, press O and you will see PAIr rEC.

All lights will go off on the receiver.

10. To test this has worked, press the plus button on your digistat to call for heat,

A green light will be visible on the receiver to indicate the call for heat this means it's all working.

#### 5. Two heating Zones

- 1. Pair the First Digistat up to step 8 from above.
- 2. Press the O button to see the big CH on the Digistat, just press O. Do not press + to see dHW.
- 3. It will display SCAn, then PAIr rEc and your first Digistat will be controlled on the right channel on the receiver.
- 4. Pair the second Digistat up to step 7 from above.
- 5. PAIr rEc will be displayed and your second Digistat will be paired to the left channel on the receiver.

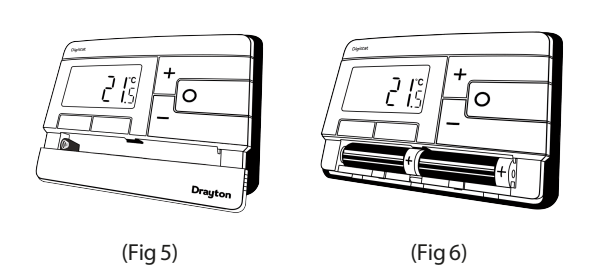

6. The Digistat is now installed and will automaticly start to control room temperatures and hot water times.

## **INSTALLER OPTIONS**

To make changes to the default Installer Options shown below, enter the Installer Options menu by pressing the settings button 🔅 for 3 seconds. This allows access to the User Menu 01, the Advanced User Settings Menu 02, the Installer Settings 03, and Service Interval Settings 04. Use the + and - buttons to scroll to Installer Options and press O to select. You can exit the menu by pressing 🔅 until you have returned to the home screen. In the Installer Options menu (Fig 7), scroll through the options using the + and - buttons and press O to select. Scroll through the different settings using the + and - buttons and press O to select and save. (Fig 8shows Option 02 OFF).

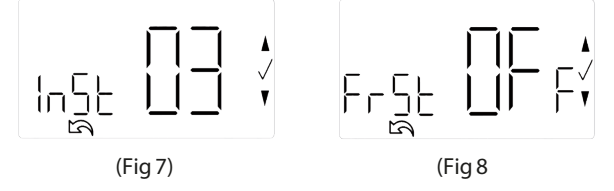

#### (Option 01) Partial Sight Assistant (beep)

When enabled, audible tones indicate when the setpoint is more than, less than or equal to the current room temperature when a user manually adjusts the setpoint using the + button: Setpoint > room temperature - single high tone per 0.5 °C increase

Setpoint = room temperature - double tone

Setpoint < room temperature - single low tone per 0.5  $^\circ C$  decrease

#### (Option 02) Frost Protection

The *Digistat* will switch on the heating if the temperature falls to  $5^{\circ}$ C and maintains a temperature of  $7^{\circ}$ C even when in OFF mode.

### (Option 03) Minimum Setpoint Limit

Change minimum setpoint temperature. After any changes to setpoint limits, all setpoints in AUTO, MANUAL, BOOST and HOLIDAY modes will be modified to conform accordingly.

#### (Option 04) Maximum Setpoint Limit

Change maximum setpoint temperature. After any changes to setpoint limits, all setpoints in AUTO, MANUAL, BOOST and HOLIDAY modes will be modified to conform accordingly.

#### (Option 05) Optimum Start

When enabled, this uses current ambient temperature, the next scheduled setpoint and heat gain data captured by the device to adjust the thermostat setpoint early, so the ambient temperature is at the required level when the next event starts.

#### **Delayed Start**

When enabled, this uses current ambient temperature, current event setpoint and heating characteristics of the environment to delay implementation of the setpoint if the ambient temperature is already close to it, therefore saving energy.

#### (Option 06) Valve Protection Time

In some hydronic heating systems it may be required to protect the valve by operating it for a given time. When enabled, this maintenance feature ensures that each relay output is operated for at least one (1) minute each week.

## **INSTALLER OPTIONS** - continued

#### (Option 07) Sensor Fault Function

In the event of a sensor fault, central heating output is reduced to 30% by turning heating ON for 3 minutes, then OFF for 7 minutes.

(Option 08) Application Type Select the central heating system energy type.

**(Option 09) System Capability** Select the flow capability of the heating system.

#### (Option 13) Installer Settings Lock

When enabled, installers can lock the installer settings menu until a 3 digit code is entered. If the code is forgotten while device is locked, please call the Technical Helpline.

**(Option 20) Reset** (Service Interval settings are NOT reset) Reset the *Digistat* to its original factory settings. Note that resetting a thermostat will lose the pairing with the receiver.

#### (Si Option 01) Si Status

Enable or disable Service Interval Mode.

(Si Option 02) Si Type Select effect imposed on the heating when service is due.

#### (Si Option 03) Service Due Date Set date when next service is due.

(Si Option 04) Warning

Select no. of days before service due date.

## (Si Option 05) Service Due Alarm

Enable or disable the audible service due alarm.

#### (Si Option 06) Si Boost Enable or disable the Service Boost feature (5 boosts).

## (Si Option 07) Password Reset

Change the 4 digit PIN. If you forget your Si password, please call the Technical Helpline.

#### **Technical Data** 230VAC +/-10%, 50Hz Power supply 3(1)A 230V/50Hz Switch type & rating SPDT Min. recommended current 10mA@24VAC (inductive) Ambient temperature Operating 0°C to 45°C (receiver) Storage - 20°C to 65°C Ambient temperature Operating 0°C to 40°C (thermostat) Storage - 20°C to 65°C Ambient humidity 20% to 80%, 90% non-condensing (non condensing) 5°C to 30°C **Temperature range** Rated impulse voltage 4KV **Ball pressure test** 75°C **Disconnection means** 1B Automatic action 100,000 cycles **Operating Frequency** 2402-2480 MHz **Radio Frequency** 433.92 MHz Max RF Power +10dBm transmitted (Bluetooth) Pollution situation Degree 2 **Protection level** IP30 Designed for fixed wiring only, to Wiring comply with IEE wiring regulations **Energy Class** IV = 2% **Relevant EC Directives:** 2014/53/EU (RED) 2011/65/EU (RoHS) 2012/19/EU (WEEE) Standards: EN 60730-1 EN 60730-2-7 EN 60730-2-9 **ESTLEN 300 328** ESTI EN 301 489 EN IEC 63000

|           |    |                              | Screen        | I                  |                  |               |   |   |           | I               |
|-----------|----|------------------------------|---------------|--------------------|------------------|---------------|---|---|-----------|-----------------|
|           |    | What is it                   | Abbreviations | Select between     |                  |               |   |   |           | Default         |
|           | 01 | Partial Sight Assistant      | bEEP          | OFF                | ON               |               |   |   |           | ON              |
|           | 02 | Frost Protection             | FrSt          | ON                 | OFF              |               |   |   |           | ON              |
|           | 03 | Low Set Point C              | LoSP          | 5                  | High Limit       |               |   |   |           | 5               |
| s         | 04 | High Set Point C             | HiSP          | Low Limit          | 30               |               |   |   | 30        |                 |
| tion      | 05 | Optimum Start                | OPSt          | OFF                | Delayed Start    | Optimum Start |   |   | OFF       |                 |
| Opt       | 06 | Valve Protection Time (Mins) | vPrt          | OFF                | 5                | 4             | 3 | 2 | 1         | OFF             |
| aller     | 07 | Sensor Fault Function        | SEnS          | OFF                | ON               |               |   |   |           | OFF             |
| Insta     | 08 | Application Type             | APPL          | Gas                | Electric         | Oil Heat Pump |   | ) | Gas       |                 |
|           | 09 | System Capability            | SySt          | Fast Flow          | Normal/Slow Flow | I/Slow Flow   |   |   | Fast Flow |                 |
|           | 13 | Installer Settings           | LOC           | OFF                | ON               |               |   |   |           | OFF             |
|           | 20 | Lock Reset                   | rSEt          | NO                 | YES              |               |   |   |           | NO              |
|           | 01 | Si Status                    | StAt          | OFF                | ON               |               |   |   |           | OFF             |
| SUC       | 02 | Si Type                      | tYPE          | Reduced Comfort    | Heating OFF      | No Effect     |   |   |           | Reduced Comfort |
| ptic      | 03 | Si Due Date                  | dUE           | YY/MM/DD           |                  |               |   |   |           |                 |
| al C      | 04 | Si Warning                   | WArn          | 0                  | 99               |               |   |   |           | 30              |
| ce Interr | 05 | Si Due Alarm                 | bSt           | OFF                | ON               |               |   |   |           | OFF             |
|           | 06 | Si Boost                     | COdE          | OFF                | ON               |               |   |   |           | OFF             |
| Servi     | 07 | Si Password Reset            | EXit          | Select 4-digit PIN |                  |               |   |   |           | 0000            |

# **User Guide**

The Drayton *Digistat* thermostat is a universal thermostat with 24 hour, 5-2day or 7day program types and up to 8 time/temperature events per day and can also be used as a simple room thermostat.

#### **Clock Setting**

- Press and hold the cog button until User 01 appears,
- Press the plus button to Advanced 02, then press O to enter,
- Press O to enter Time settings,
- Using the + and you can adjust the time, then pess O to save,
- Press the cog button twice to bring you back to the home screen.

#### **General Operation**

Programmable thermostats do not have "On" and "Off" times like traditional timers. They offer temperature control both day and night and you simply select which temperatures you require at each point in the day.

With the unit in "Auto Mode" (the calendar icon is visible at the bottom of the screen) the temperature can be changed for a short time by using the + and – buttons. Changing the temperature in this way will keep the *Digistat* set to your new temperature until the next pre-programmed event (at which time it will revert to programmed temperature). The temperature you are setting will flash on the screen. Once temperature is set, the unit will revert to showing the room temperature again. The  $\clubsuit$  indicator will show on the screen if the unit is calling for heat.

#### **Programming the Digistat**

Your Digistat comes with the following settings

pre-programmed for your convenience and is suitable for those working out of the house during a typical 9-5 pattern. When the 5-2day program type is selected the pre-set temperatures will be different Mon-Fri and Sat-Sun, as per the tables below:

### Pre-set Program 1 (24h, 5-2day weekdays, or 7day):

| Event       | 1     | 2     | 3     | 4     | (5)* | (6) | (7) | (8) |
|-------------|-------|-------|-------|-------|------|-----|-----|-----|
| Time        | 06:30 | 08:30 | 16:30 | 22:30 |      |     |     |     |
| Temperature | 20°C  | 16°C  | 21°C  | OFF   |      |     |     |     |

### Pre-set Program 1 (5-2day weekend):

| Event       | 1     | 2     | 3     | 4     | (5)* | (6) | (7) | (8) |
|-------------|-------|-------|-------|-------|------|-----|-----|-----|
| Time        | 07:00 | 09:00 | 16:00 | 23:00 |      |     |     |     |
| Temperature | 20°C  | 18°C  | 21°C  | OFF   |      |     |     |     |

\*To add these additional time periods manually (max. 8 per day) please refer to the steps to the right.

The Bluetooth<sup>®</sup> word mark and logos are registered trademarks owned by Bluetooth SIG, Inc. and any use of such marks by Schneider Electric is under license. Other trademarks and trade names are those of their respective owners.

Hereby, Schneider Electric Controls UK Ltd, declares that Digistat RF902 is in compliance with Directive 2014/53/EU. The declaration of conformity may be consulted at www.draytoncontrols.co.uk

### Setting up Times/Temperatures on the Digistat

- With the product operating as normal in Auto Mode, press conce. Use + and – to select the day or set of days you want to adjust the times and temperatures for. Press O to confirm.
- 2. The time on the display will now be fashing as shown, use + and - to adjust the first period start time. Press O to confirm.
- 3. Once the time has been set the temperature on the display will now be f ashing, use + and – to adjust the temperature for the first time period. Press O to confirm.
- 4. Move to the next time and temperature periods and adjust as needed, confirming the changes by pressing O. The new schedule will be saved pressing O when the word SAvE is f ashing.
- 5. In Pre-set Program 1 you will have 4 time periods available, to add more (max. 8 per day) press + when you see the SAVE option on-screen and time period 5 at the bottom of the screen, to scroll to the Add option. Press O to add time period then adjust time and temperature as required.
- 6. To exit press 𝔅 to go back until you return to the home screen.

#### **Heating or Hot Water**

- 1. Press the cog button so the tap or radiator symbol in the bottom left-hand corner starts to flash,
- 2. Press the + button to change between the options, then press O to select your option.

#### Automatic to Manual

- 1. Press and hold the Cog button until you see USEr 01,
- 2. Press the O button to select and you will see Mode,
- 3. Press O to enter and you will see either Auto, man or off.
- 4. Use the + and button to choose between these options.
- 5. Press the O button to select your option then press the Cog buton twice to take you to the home page.

#### Where to find User Guide

Please use the QR code to the right or go to our website <u>www.draytoncontrols.co.uk</u> to download our full online user guide which also features Bluetooth pairing, and how to use the smartphone app.

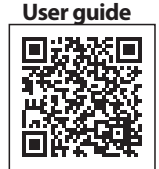

Schneider Electric Plymouth PL6 6QT United Kingdom Schneider Electric Industries SAS 35 rue Joseph Monier F-92500 Rueil-Malmaison France

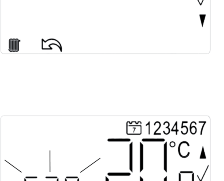

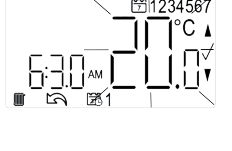

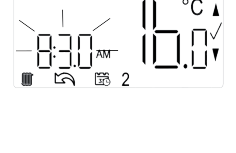

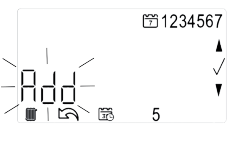

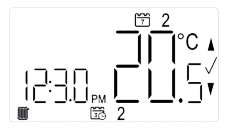